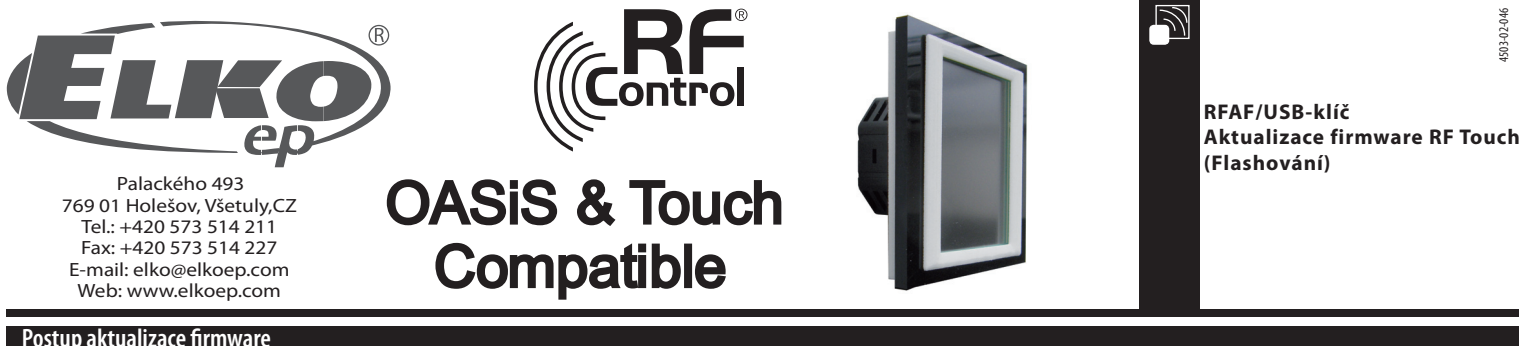

## Postup aktualizace firmware

Aktualizace: slouží pro aktualizaci firmwaru v RF Touch.

- 1. RFTouch: V Nastavení, Jiné, Aktualizace stiskněte tlačítko Povolit (obr. 1 6). Pozn. Nelze flashovat vice jednotek RF Touch najednou.
- 2. Vložíte RF-AF do USB portu vašeho počítače. Pak spustíte program RFTouch firmware flasher (obr. 7). Kliknutím na Open vyberete soubor s verzi firmware nebo grafiky.

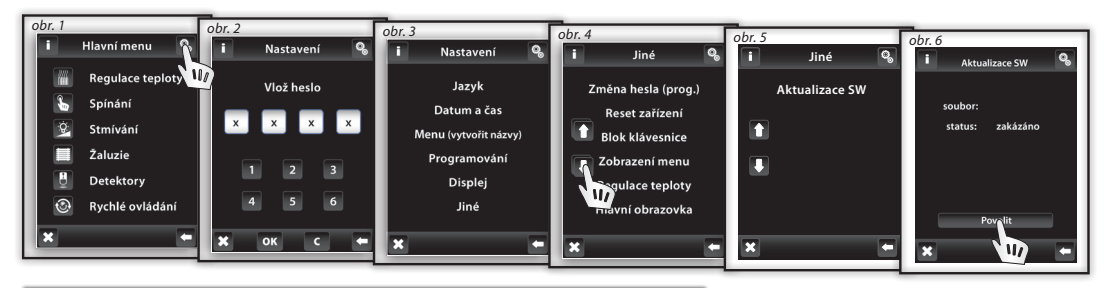

| RFTouch firmware flasher | bandling. "All if the out head", |            | × |
|--------------------------|----------------------------------|------------|---|
| Open                     |                                  | START STOP |   |
|                          |                                  |            |   |
|                          |                                  |            |   |
| ļ                        |                                  |            | _ |
| Retry count<br>50        | ACK timeout<br>30 ms             | Efficiency | ′ |
|                          |                                  |            |   |
|                          |                                  |            |   |
|                          |                                  |            |   |

obr. 7

3. Po vybráni souboru se zobrazí úplná cesta a velikost vybraného souboru. Stiskem tlačítka START se spustí nahrávání firmware, nebo grafiky (obr. 8). Po ukončení vyskočí upozorňovací hláška "Communication finished" (obr. 9). Aktualizace je u konce, teď proveďte restart RF Touch.

| Upozornění!: pokud při aktualizaci firmware dochází   | i k aktualizaci grafiky, je nutno provés | t nejprve aktualizaci všech grafik a jako | poslední teprve aktualizaci firmware. |
|-------------------------------------------------------|------------------------------------------|-------------------------------------------|---------------------------------------|
| Bližší informace o změnách a nutnosti aktualizace gra | afiky budou zasílány interním info-em    | ailem vždy při uvolnění nového Fw RF To   | ouch do výroby.                       |

| RFTouch firmware flasher                                                                                                    |              |                                                                                                    |                                 |                                  |
|----------------------------------------------------------------------------------------------------|--------------|----------------------------------------------------------------------------------------------------|---------------------------------|----------------------------------|
| Open STAI                                                                                                    | RT STOP      |                                                                                                    |                                 |                                  |
| File: "C:\Users\sterba\Documents\P5\RFT_grafika\RFT_FW_1_C<br>File size = 459284<br>No. of packets: 20877<br>CRC = 23664                                | 0/v.bin"     | RFTouch firmware flasher                                                                                                    |                                 | START STOP                       |
| Retry count ACK timeout<br>50 30 ms                                                                                                    | Efficiency   | File: "C:\Users\sterba\DC<br>File size = 459284<br>No. of packets: 20877<br>CRC = 23664<br>START OK packets: 2087<br>START OK packets: 2087<br>STOP packet OK<br>Retry count | ocuments\PS\RFT_grafika\RFT_FW. | 1_07v.bin"<br>Efficiency<br>99 x |
| obr. 8                                                                                                    |              | Total time: 4:58 Elapse                                                                                                    | d time: 4:58 Remaining time     | 0:00                             |
| RFouch firmware Rasher                                                                                                    |              | obr 9                                                                                                    |                                 |                                  |
| Open START STOR<br>F11e: "C:\Users\sterba\Documents\PS\RFT_grafika\RFT_Fkl_07v.bin"<br>F11e: size = 439244<br>No. of pB648: 2007<br>START pB648: 0 X007 | Pozn.: Tlačí | kem STOP lze komunikaci                                                                                                    | ukončit.                        |                                  |
| Sent data packets:/repeated: 2298/4<br>Retry count ACK timeout Efficiency<br>50 30 ms 93 X<br>Total time: 4:54 Elapsed time: 0:38 Remaining time 4:16   |              |                                                                                                    | 2mm                             | AX.                              |
|                                                                                                    |              | R                                                                                                    | IFAF/USB                        | ης ισαςτι                        |